## How to get to the databases:

1. Enter library main page by going to tnstate.edu and running your cursor over "Academics" heading. Click on Libraries an Media.

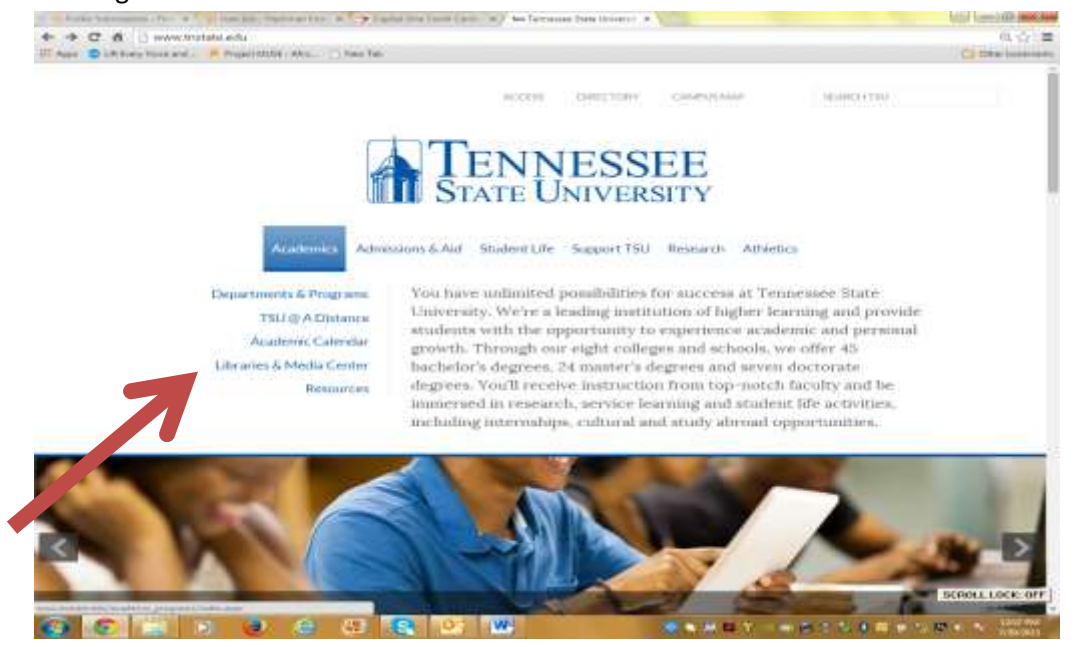

2. Take your cursor to Databases and click it. (If off-campus, you may need to log on externally. You can click on "off campus help."

| 17 main 🗊 1.4 | The second Provide the Second                                                                                                    |                                                                                                    |
|---------------|----------------------------------------------------------------------------------------------------|----------------------------------------------------------------------------------------------------|
|               |                                                                                                    |                                                                                                    |
|               |                                                                                                    |                                                                                                    |
|               | Libraries & Media Centers                                                                                                    | =                                                                                                    |
|               | Home = Library                                                                                                    |                                                                                                    |
|               | and in August Status Plans & Reserves Co                                                                                                    | and all the Assessed Theorem and Additional Additional Addit |
|               |                                                                                                    |                                                                                                    |
|               | ACADEMIC SEARCH                                                                                                    | QUICE LINES                                                                                                    |
|               |                                                                                                    |                                                                                                    |
|               |                                                                                                    |                                                                                                    |
|               | Find its                                                                                                    | Books in Print<br>Digital Scholarship @ TSU                                                                                                    |
|               | Eind It.<br>Classic Catalog<br>Smartphone (Mobile) Access                                                                                                    | Books in Print<br>Digital Scholarship @ TSU<br>Off-Campus Resources<br>HBCU Photo Collection                                                                                                    |
|               | Eind It:<br>Classic Catalog<br>Smartphone (Mobile) Access                                                                                                    | Books in Print<br>Digital Scholarship @ TSU<br>Off-Campus Resources<br>HBCU Photo Collection<br>Interlibrary Loan<br>Uneverstance Statistics                                                                                                    |
|               | Eind Itt<br>Classic Catalog<br>Smartphone (Mobile) Access<br>Other Resources:<br>Databases ( Off-Campus Login Help )                                                                                                    | Books in Print<br>Digital Scholarship @ TSU<br>Off-Campus Resources<br>HBCU Photo Collection<br>Interlibrary Loan<br>Library Access Statistics<br>Multimedia Learning Commons                                                                                                    |
|               | Eind Itt<br>Classic Catalog<br>Smartphone (Mobile) Access<br>Other Resources:<br>Databases ( Off-Campus Login Help )<br>Mobile Databases<br>Mobile Research Guides (OR Codes)                                                                                              | Books in Print<br>Digital Scholarship @ TSU<br>Off-Campus Resources<br>HBCU Photo Collection<br>Interlibrary Loan<br>Library Access Statistics<br>Multimedia Learning Commons<br>New Books and Media @ TSU<br>VAST (Academic Yideo online)                                                                                                    |
| 2             | Eind Itt<br>Classic Catalog<br>Smartphone (Mobile) Access<br>Other Resources:<br>Databases ( Off-Campus Login Help )<br>Mobile Research Guides (QR Codes)<br>Periodicals ( Off-Campus Login Help )                                                                         | Books in Print<br>Digital Scholarship @ TSU<br>Off-Campus Resources<br>HBCU Photo Collection<br>Interlibrary Loan<br>Library Access Statistics<br>Multimedia Learning Commons<br>New Books and Media @ TSU<br>VAST (Academic Video online)                                                                                                    |
| 2             | Eind Itt<br>Classic Catalog<br>Smartphone (Mobile) Access<br>Other Resources:<br>Databases ( Off-Campus Login Help )<br>Mobile Research Guides (QR Codes)<br>Periodicals ( Off-Campus Login Help )<br>E-books<br>Dissertation/Thesis                                       | Books in Print<br>Digital Scholarship @ TSU<br>Off-Campus Resources<br>HBCU Photo Collection<br>Interlibrary Loan<br>Library Access Statistics<br>Multimedia Learning Commons<br>New Books and Media @ TSU<br>VAST (Academic Video online)<br>Archives<br>Profiles of African-Americans, TN                                                                                                    |
| 7             | Eind Itt<br>Classic Catalog<br>Smartphone (Mobile) Access<br>Other Resources:<br>Databases ( Off-Compus Login Help )<br>Mobile Research Guides (OR Codes)<br>Periodicals ( Off-Compus Login Help )<br>5-books<br>Dissertation/Thesis<br>Research Guides<br>Tesis Databases | Books in Print<br>Digital Scholarship @ TSU<br>Off-Campus Resources<br>HBCU Photo Collection<br>Interlibrary Loan<br>Library Access Statistics<br>Multimedia Learning Commons<br>New Books and Media @ TSU<br>VAST (Academic Video online)<br>Archives<br>Profiles of African-Americans, TN<br>TSU School Catalogs                                                                                                    |
|               | Eind Itz<br>Classic Catalog<br>Smartphone (Mobile) Access<br>Other Resources:<br>Databases ( Off-Campus Login Help )<br>Mobile Research Guides (QR Codes)<br>Periodicals ( Off-Campus Login Help )<br>E-books<br>Dissectation/Thesis<br>Research Guides<br>Trial Databases | Books in Print<br>Digital Scholarship @ TSU<br>Off-Campus Resources<br>HBCU Photo Collection<br>Interlibrary Loan<br>Library Access Statistics<br>Multimedia Learning Commons<br>New Books and Media @ TSU<br>VAST (Academic Video online)<br>Archives<br>Profiles of African-Americans, TN<br>TSU School Catalogs<br>TSU Archives                                                                                                    |

3. You have choices here. If you know the name of your database, then you can click "Search by Title." If you know the general subject of what you are researching, then you should take the "Search by Subject" route. Let's move forward as if we know the name: Academic Search Premier. To get there, we click "Search by title."

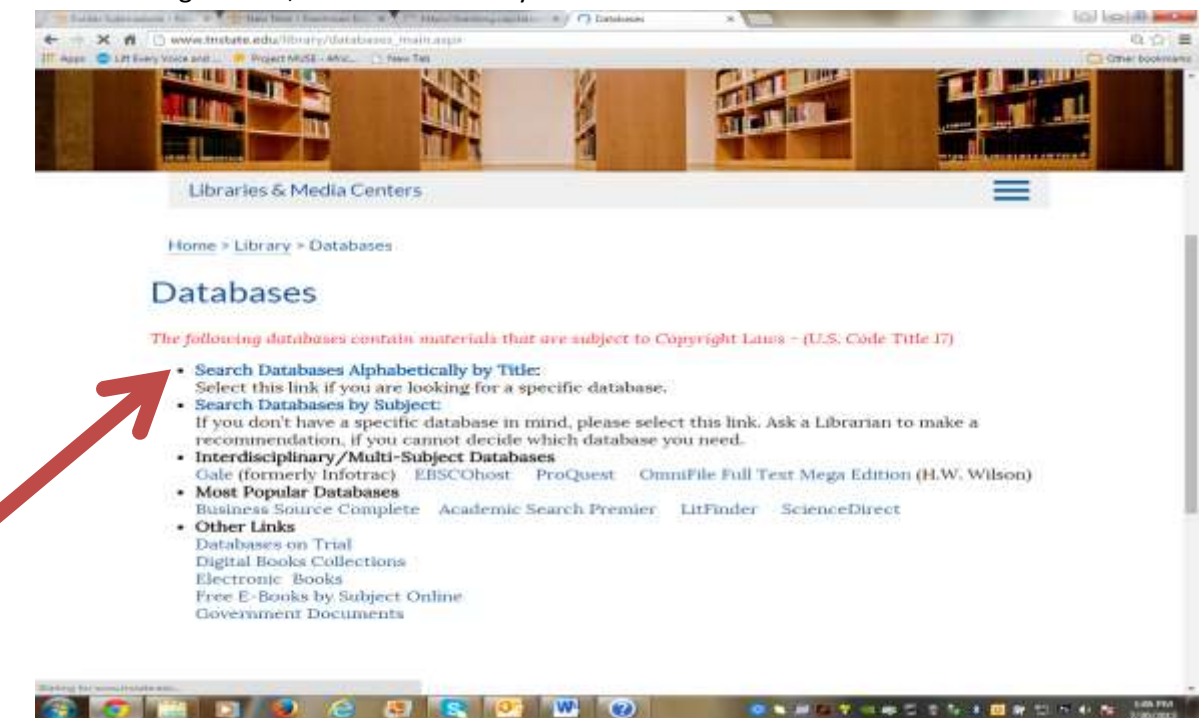

4. Choose the appropriate database, and then you are in!

| Databases by Title                                                                                |                                                                                                    |                   |
|---------------------------------------------------------------------------------------------------|----------------------------------------------------------------------------------------------------|-------------------|
| The following databases contain materials that are subject to Copyright Laws (U.S. Code Title (7) |                                                                                                    |                   |
| Library Home Database Home Datab<br>(Off-Campus Login Help)                                       | bases by Subject E-Books Online Catalog Gov                                                                                                    | ernment Documents |
| A B C D E F D H I JK                                                                              | L M N O P R S T LV WXVZ                                                                                                    |                   |
| Databases                                                                                         | Subject                                                                                                    | Note              |
| •                                                                                                 |                                                                                                    |                   |
| Academic OneFile                                                                                  | Interdisciplinary                                                                                                    | petr              |
| Academic Search Premier                                                                           | Interdisciplinary                                                                                                    |                   |
| Access Science                                                                                    | Science and Mathematica                                                                                                    |                   |
| Access World News Research Collec                                                                 | tion Newspaper Collections                                                                                                    |                   |
| and the second second second second second                                                        | And a second succession was a second second s |                   |

5. Type Keywords into the search engine to launch your search, and then you are on your way! Happy Hunting!